## VARIANCETV: DIFFERENT WAYS TO REMOVE ITS NOAD ADWARE FROM LAPTOP

- You must have noticed Noad <u>variancetv</u> ads running on your browser. And you must have also heard of the term 'Adware'? If not, then adware is nothing but just like spyware or ransomware. So this adware comes through infected
- sites and they not only generate advertisements and start to display ads but they also severely affect your laptop or computer. So if you want to know how you can remove the Adware virus from your system, then you will find it out in this article.

## Various ways by which Noad Variance TV Adware Virus can enter into your system

 $\bullet$ 

1.

- So there are many ways by which the **variancetv** adware virus can enter into your system and the best thing is that you might not get to know or get aware of the fact that the virus has affected your system. These are as follows-
- When you start to see ads with such type of texts on it like- Ads powered by or Brought to you by Noad Speed TV.
  When you visit any unsafe website, there are hidden threats which start to insert adware and viruses in your system.
  Your system can also get affected when you download free softwares or because of the spam emails which most of you must have experienced. So in this case, the virus enters the systems via the attachments in the spam mails.

## Different way to remove variancetv adware 1.

If you have installed an unsafe software or a free software- if this is the problem, then just follow these simple steps-

- 2. Go to the control pane and click on the start button.
- 3. Then click on uninstall program and it will display a list of all existing installed software.
- 4. Then, search for Noad VarianceTV software or any software that you don't recognize.
- 5. And then to remove the software, click on the uninstall button. 2.

If you are operating on Windows 8 or Windows 8.1 and want to clear the adware- Follow these steps-

1.

 $\bullet$ 

Press together the Q key and windows button to open the charm box.

- 2. Then, type control panel and enter press.
- 3 Now, search install/install program.
- 4. Now, search for Noad variance tv pop-up and install it.
- 5. And now just restart your system.

3.

Steps to remove the Noad variancetv Adware from Google Chrome-

1.

Firstly open the google chrome.

- 2. Then, click on the menu which is available on the right side of the window.
- 3. Then, search for any malicious attachments.
- 4. Now click on the icon of the garbage to remove it completely and then just restart the chrome.

1. <u>Steps to remove Noad Variance TV adware using tools such as AdwCleaner-</u>2.

Start with searching for the tool on the internet which is called AdwCleaner.

- 3. Then download the tool.
- **4.** Once the download gets completed, just close all the running programs.
- 5. Then, start to run this tool and also start the scanning process.
- 6. Now, it will identify all the malicious programs, add-ons, plugins or any data which is linked to 'Ads by Noad Variance TV'.
- 7. Now, just click on the button where's written 'clean all items' and reboot the system.
- lacksquare

## Conclusion

 $\bullet$ 

It is very important for the users to understand the risk of visiting any suspicious or unknown sites and the harm that these sites might cause to the data which is available in the system. So it is always recommended that you always follow all the safety measures while you're suffering on the internet. And so check out all the above mentioned steps which are easy to understand and just follow them to remove the **variancetv** adware from your system.